This article will assist you with setting up Outlook 2011, using IMAP, for your Hosted Mailbox.

- 1. Launch Outlook, if it's not already open.
- 2. From the upper menu, select "**Outlook**" -> "**Preferences**".

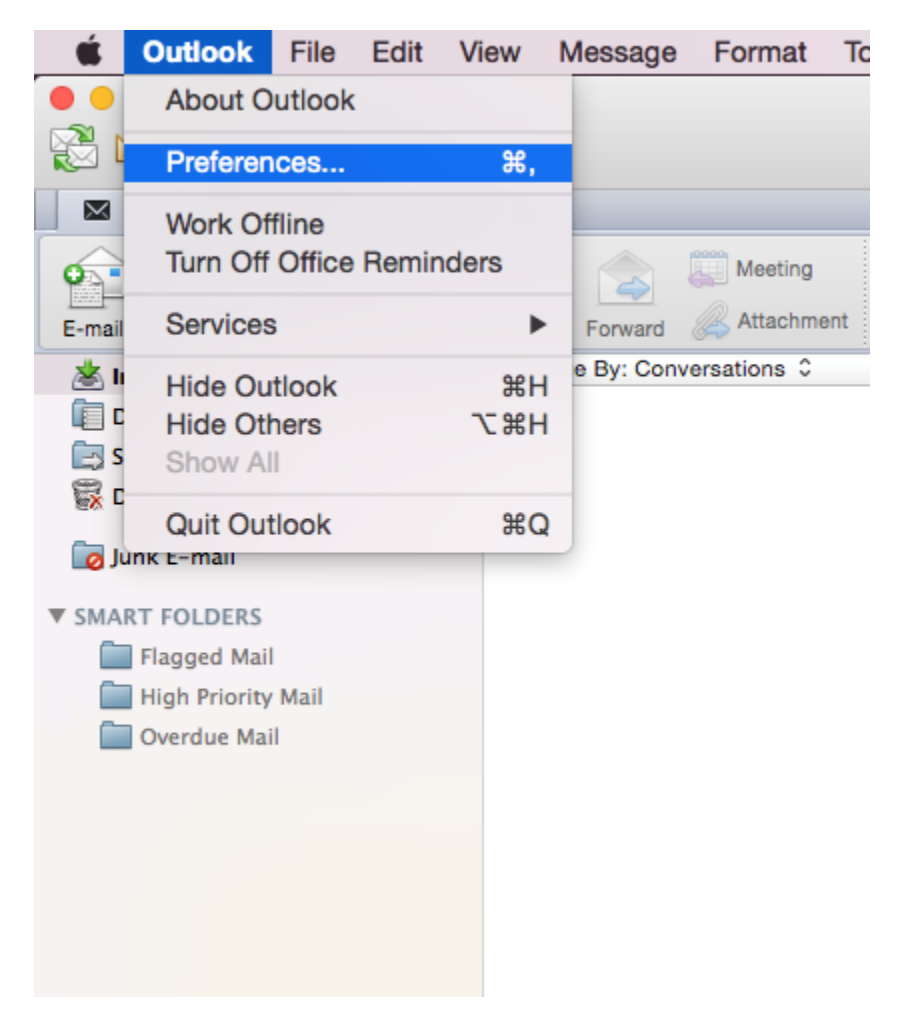

3. In the next prompt, select "Accounts".

| Show All      | Outlook Preferences |                           |            |           |             |  |
|---------------|---------------------|---------------------------|------------|-----------|-------------|--|
|               |                     |                           |            |           |             |  |
| Personal Sett | ings                |                           |            |           |             |  |
|               |                     | Č.                        |            | A         | ABC         |  |
| General       | Accounts            | Notifications &<br>Sounds | Categories | Fonts     | AutoCorrect |  |
| E-mail        |                     |                           |            |           |             |  |
| Â             |                     | Ĺ                         | ×.         |           |             |  |
| Reading       | Composing           | Signatures                | Rules      | Schedules |             |  |
| Other         |                     |                           |            |           |             |  |
|               |                     | Z                         | <u></u>    |           |             |  |
| Calendar      | Contacts            | Sync Services             | Feedback   |           |             |  |

4. Within the Accounts dialog, select "Other Email".

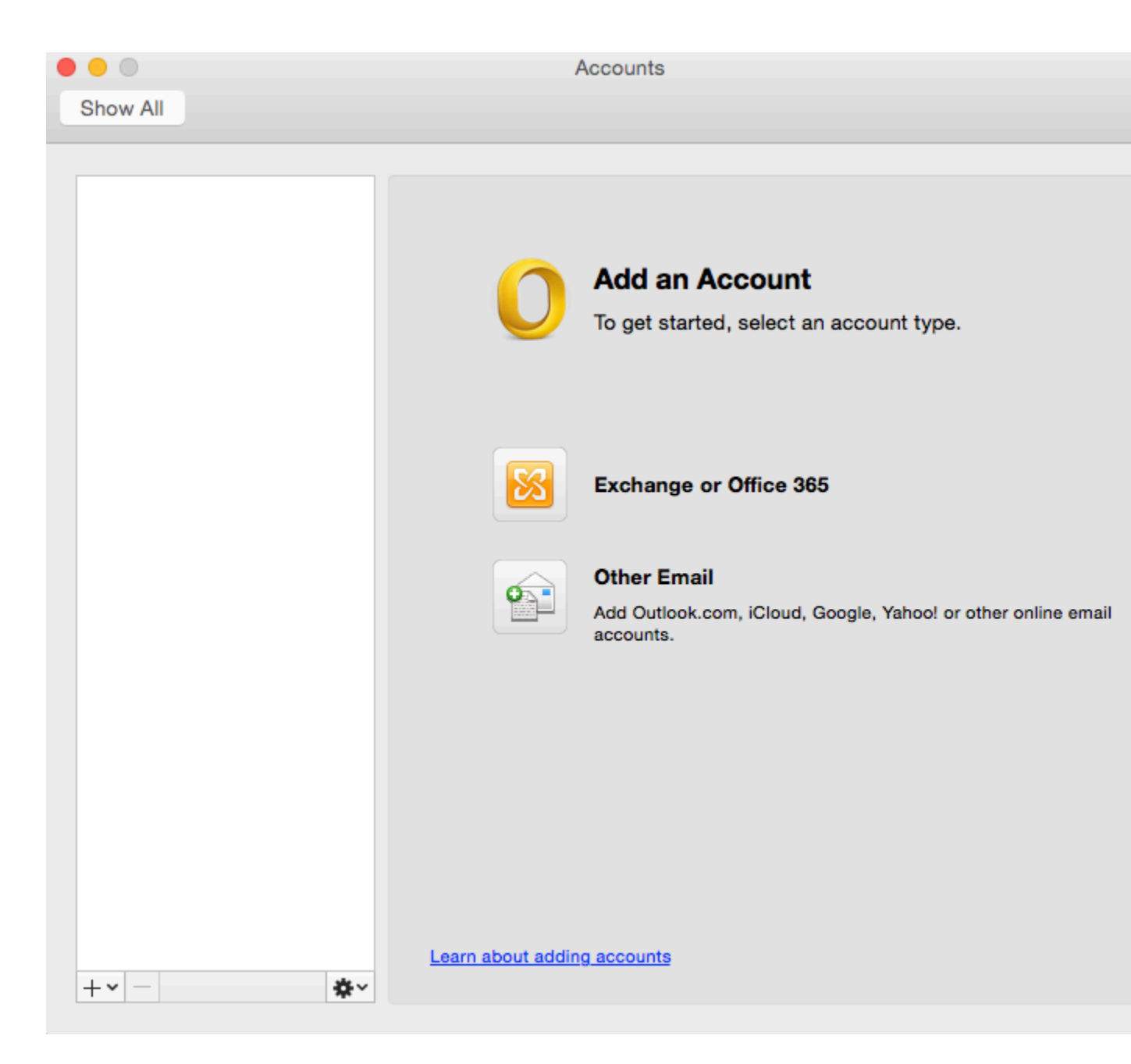

- 5. The pop up dialog will require the following:
  - a. "Email Address": example@unifyamerica.com
  - b. "Password": Enter your mailbox password.
  - c. "User name": example@unifyamerica.com
  - d. "Type": IMAP
  - e. "Incoming Server": secure.emailsrvr.com

- f. "Override default port": Checked
- g. "Use SSL to connect (recommended)": Checked
- h. "Incoming Server Port": 993
- i. "Outgoing Server": secure.emailsrvr.com
- j. "Override default port": Checked
- k. "Use SSL to connect (recommended)": Checked
- 1. "Outgoing Server Port": 465

| Show All |                                                   | Accounts                                                                                             |                      |              |
|----------|---------------------------------------------------|----------------------------------------------------------------------------------------------------|----------------------|--------------|
|          | Enter your accour<br>E-mail address:<br>Password: | nt information.<br>demo@example.com                                                                  |                      |              |
|          | User name:<br>Type:<br>Incoming server:           | demo@example.com IMAP  secure.emailsrvr.com  Override default port  Use SSL to connect (recommended) | : 993                |              |
|          | Outgoing server:                                  | secure.emailsrvr.com<br>Override default port<br>Use SSL to connect (recommended)<br>Cancel          | : 465<br>Add Account | online email |
| +-       | <u>↓</u>                                          | earn about adding accounts                                                                           |                      |              |

- 6. Select "Add Account".
- 7. Within the Accounts dialog. Select "More Options..." under the "Outgoing server" section.

| •••                                            | Accounts              |                                                  |          |  |
|------------------------------------------------|-----------------------|--------------------------------------------------|----------|--|
| Show All                                       |                       |                                                  |          |  |
|                                                |                       |                                                  |          |  |
| Default Account<br>Example<br>demo@example.com |                       | John Doe's Email                                 |          |  |
|                                                | Account description:  | John Doe's Email                                 |          |  |
|                                                | Personal information  |                                                  |          |  |
|                                                | Full name:            | John Doe                                         |          |  |
|                                                | E-mail address:       | demo@example.com                                 |          |  |
|                                                | Server information    |                                                  |          |  |
|                                                | User name:            | demo@example.com                                 |          |  |
|                                                | Password:             | •••••                                            |          |  |
|                                                | Incoming server:      | secure.emailsrvr.com                             | : 993    |  |
|                                                |                       | Override default port                            |          |  |
|                                                |                       | Use SSL to connect (recommended)                 |          |  |
|                                                |                       | Always use secure password                       |          |  |
|                                                | Outgoing server:      | secure.emailsrvr.com                             | : 465    |  |
|                                                |                       | Override default port                            |          |  |
|                                                | [                     | Use SSL to connect (recommended)<br>More Options |          |  |
|                                                | Learn about IMAP acco | ount settings                                    | Advanced |  |
| + *-                                           |                       |                                                  |          |  |
|                                                |                       |                                                  |          |  |

- 8. Within the dialog, ensure the following:
  - a. "Authentication": Use Incoming Server Info
  - b. "Unqualified Domain": Leave Blank

|                                                |                                                  | Accounts                                                                                                    |          |
|------------------------------------------------|--------------------------------------------------|----------------------------------------------------------------------------------------------------|----------|
| Show All                                       |                                                  |                                                                                                    |          |
| Default Account<br>Example<br>demo@example.com | Settings for:<br>Authentication:<br>User name:   | secure.emailsrvr.com Use Incoming Server Info                                                                                 |          |
|                                                | Password:                                        |                                                                                                    | _        |
|                                                | Unqualified domain:<br>Learn about IMAP settings | example.com Cancel OK                                                                                                    |          |
|                                                | Pass                                             | word:                                                                                                    |          |
|                                                | Incoming s                                       | erver: secure.emailsrvr.com Override default port Use SSL to connect (recommended) Always use secure password                 | : 993    |
|                                                | Outgoing s                                       | erver: secure.emailsrvr.com           Override default port           Use SSL to connect (recommended)           More Options | : 465    |
| +                                              | Learn about IM                                   | AP account settings                                                                                                    | Advanced |

- 9. Click "**OK**".
- 10. Close the Accounts window.
- 11. Click "Send/Receive". Your email should begin syncing with the server.